## Как изменить дату платежа по Кредиту

1. Перейдите в раздел «Кредит». Нажмите «Управление», затем «Изменить дату платежа».

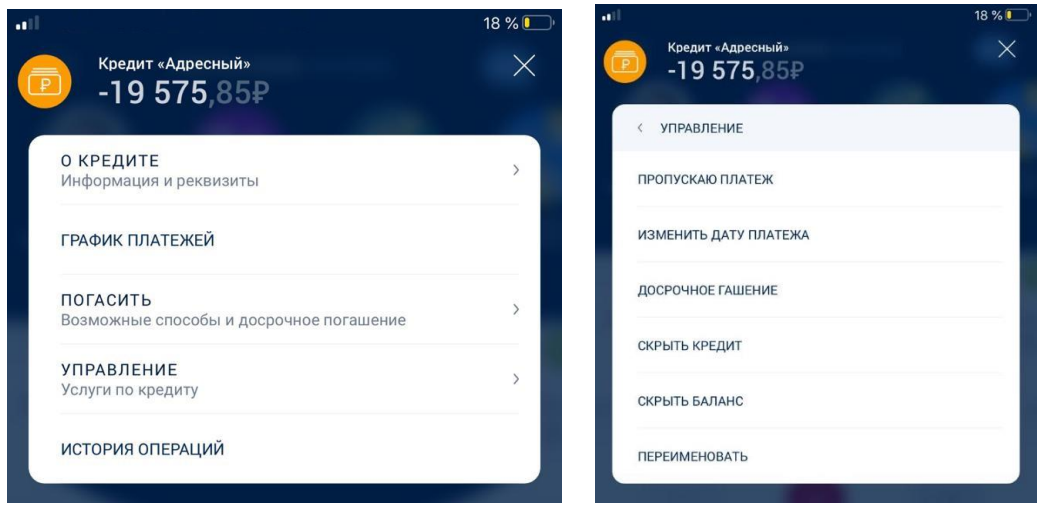

2. В открывшемся окне на календаре выберите желаемую дату платежа.

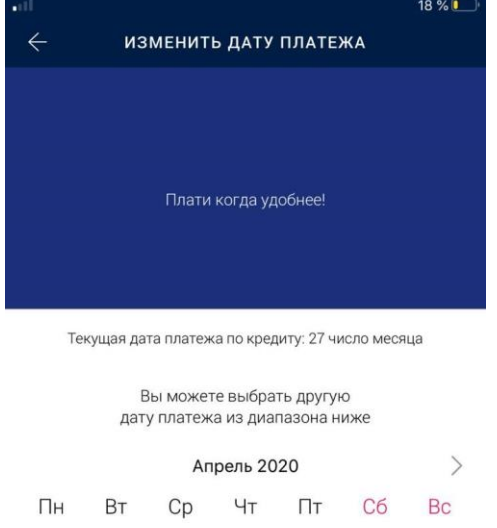

|          |    |    | 1  | 2  | 3  | 4  | 5  |  |
|----------|----|----|----|----|----|----|----|--|
|          | 6  | 7  | 8  | 9  | 10 | 11 | 12 |  |
|          | 13 | 14 | 15 | 16 | 17 | 18 | 19 |  |
|          | 20 | 21 | 22 | 23 | 24 | 25 | 26 |  |
| Изменить |    |    |    |    |    |    |    |  |

3. Нажмите «Изменить».

Внимание! Услугу возможно подключить 1 раз в 12 месяцев. Можно выбрать любой день с 1-го по 28-е число месяца. Новая дата текущего Платежа должна находиться в диапазоне 15 (пятнадцати) дней до или 15 (пятнадцати) дней после даты текущего Платежа.